#### **NAVIGATING iRECS**

## New Application - Gene Technology/Regulated Biological Materials

1. To create a new project (application), click on Create Project on the left-hand navigation panel.

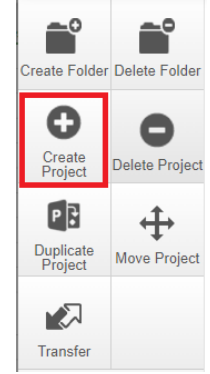

2. Enter your **Project Title** (i.e. research project name) and select **Regulated Biological Materials Application**, click **Create**.

| Create Project                             | ×                   |
|--------------------------------------------|---------------------|
| Project Title* (Max 200 characters)        |                     |
| Project CRISPR-Cas9                        |                     |
| Form*                                      |                     |
| Regulated Biological Materials Application |                     |
|                                            |                     |
|                                            | <b>Create</b> Close |

#### 3. You will arrive at the following page:

| Project Create Sub<br>Form Roles                               | Project Gene Editing A                                                                                                    |                      |                                                                                                    |                     | 0415                   |
|----------------------------------------------------------------|----------------------------------------------------------------------------------------------------|----------------------|----------------------------------------------------------------------------------------------------|---------------------|------------------------|
| Completeness<br>Check Submit Refresh<br>Verw as PDF Correspond | Project Tree   Project Gene Editing A  Regulated Biological Materials Agolication                                                     |                      |                                                                                                    |                     |                        |
|                                                                | Action Required on Form                                                                                                    | Status               | Review Reference                                                                                                    | Application Type    | Date Modified          |
|                                                                | Yes                                                                                                    | Not Submitted        | N/A                                                                                                    | N/A                 | 22/11/2022 15:39       |
|                                                                | Regulated Biological M                                                                                                    | aterials Application | Collaborators Submissions Con                                                                                                    | respondence History | Show Inactive Sections |
|                                                                |                                                                                                    |                      |                                                                                                    |                     |                        |
|                                                                | Section                                                                                                    |                      | Questions                                                                                                    |                     |                        |
|                                                                | Section<br>Before you start                                                                                                    |                      | Questions Before you start                                                                                                    |                     |                        |
|                                                                | Section<br>Before you start<br>New Application / Modification Request                                                                 |                      | Questions Before you start New Application / Modification Request                                                                                                    |                     |                        |
|                                                                | Section<br>Before you start<br>New Application / Modification Request<br>Assessment of Dealings                                       |                      | Questions           Before you start           New Application / Modification Request           Assessment of Dealings                                                                               |                     |                        |
|                                                                | Section<br>Before you start<br>New Application / Modification Request<br>Assessment of Dealings<br>Project Information                |                      | Ouestions           Before you start           New Application / Modification Request           Assessment of Dealings           General Details           Project Details           Project Details | rsonnel             |                        |
|                                                                | Section<br>Before you start<br>New Application / Modification Request<br>Assessment of Dealings<br>Project Information<br>Attachments |                      | Cuestions Before you start New Application / Modification Request Assessment of Dealings General Details Project Details Project Pe Attactments                                                      | rsonnel             |                        |

4. Optional – Invite Collaborators: At this stage, you can invite collaborators to complete the application form by clicking on Roles. A pop-up will appear, enter each collaborator's name/email address, and their access type ('Read', 'Read & Write' OR 'Read, Write & Submit'). Click on the + button to add another collaborator to the list, repeat the process until all collaborators are added. Click Share Role to complete the process.

Note: Only the Project Lead/Supervisor should be granted 'Read, Write & Submit' access.

<u>Note:</u> Ideally, the Project Lead/Supervisor should be the one creating and submitting each iRECS application, as they are responsible for what is declared in each application. If you are filling in the iRECS application on behalf of a Project Lead/Supervisor, you need to transfer the record to the Project Lead/Supervisor to complete the necessary declarations and review the application before submission. See "Transferring iRECS Projects" for transfer instructions.

| Project               | Create Sul | b Roles        | Project Gene Editing A                                         |                                                                              |              |       |
|-----------------------|------------|----------------|----------------------------------------------------------------|------------------------------------------------------------------------------|--------------|-------|
| ~                     | <b>1</b>   | Share R        | oles                                                           |                                                                              |              | ×     |
| Completeness<br>Check | Submit     | Sharing a forn | n enables others to view/edit the same form depending on the l | evel of access you give them. Please select the users you wish to share this | s form with: |       |
| •                     | $\sim$     | collaborator1  | @unsw.edu.au                                                   | Read & Write 🗸                                                               | <b>+</b>     |       |
| View as PDF           | Corres     | collaborator2  | @uunsw.edu.au                                                  | Read ~                                                                       | <b>— •</b>   |       |
|                       |            | collaborator3  | @unsw.edu.au                                                   | Read & Write V                                                               | 🗖 🗄          |       |
|                       |            | Note: This     | form has not yet been shared with anyone                       |                                                                              |              |       |
|                       |            |                |                                                                |                                                                              |              |       |
|                       |            |                |                                                                |                                                                              | Share Role   | Close |

5. To commence your application process, click on the **Before you start** hyperlink. **Regulated Biological Materials Application** 

| Section                                | Questions                                         |
|----------------------------------------|---------------------------------------------------|
| Before you start                       | Before you start                                  |
| New Application / Modification Request | New Application / Modification Request            |
| Assessment of Dealings                 | Assessment of Dealings                            |
| Project Information                    | General Details Project Details Project Personnel |
| Attachments                            | Attachments                                       |
| Declaration                            | Declaration                                       |
| Submission                             | Submission                                        |

6. Note the different functionalities on the page. You can navigate to the next page by clicking on **Next page/Next** or **Previous page/Previous** buttons at the bottom or left-hand panel of the screen. Click **Next page/Next**.

| Previous              | )<br>Next      | 1<br>Navigate                                                                                                    | Regu<br>Project Title: Pro       | lated Biological Materials Application                                                                                                    | 415<br>Version: Beta |
|-----------------------|----------------|----------------------------------------------------------------------------------------------------|----------------------------------|----------------------------------------------------------------------------------------------------|----------------------|
| View as PDF           | 0<br>Documents | Signatures                                                                                                    |                                  |                                                                                                    | $\bigcirc$           |
| E<br>Save             | Roles          | Second Second Se | Note: Below is<br>only (no speci | some helpful guidance completing this form. Please note that the session will time out after 30 minutes of inactivity. It is advised that you regularly save to ensure no content is lost. The form accepts plain te<br>al formatting). You can upload attachments to the form if special formatting is required (e.g. charts, illustrations etc.) | xt                   |
| Completeness<br>Check | Submit         |                                                                                                    | Save                             | To save your form progress select the 'Save' button. Note: iRECS sessions will expire after 30 minutes of inactivity.                                                                                                    |                      |
|                       |                |                                                                                                    | ◀<br>Navigate                    | To return to the form navigation screen select the 'Navigate' button. Here you can see all information associated with the project including the history of submission correspond with RECS secretary and create sub forms.                                                                                                    | ns,                  |
|                       |                |                                                                                                    | Roles                            | To share access to this form select the 'Roles' button or select 'Assign Role' at any personnel questions. You can choose what permissions (read, write, or submit<br>each user receives.                                                                                                    | t)                   |
|                       |                |                                                                                                    | Collaborators                    | To view which users currently have access to this form select the 'Collaborators' button. This will show what level of access each users has to your form.                                                                                                    |                      |
|                       |                |                                                                                                    | Completeness<br>Check            | To perform a completeness check (checks mandatory questions are answered), select the 'Completeness Check' button.                                                                                                    |                      |
|                       |                |                                                                                                    | View as PDF                      | To view your form as a PDF, select the 'View as PDF' button.                                                                                                    |                      |
|                       |                |                                                                                                    | Submit                           | To submit your completed form, select the 'Submit' button.                                                                                                    |                      |
|                       |                |                                                                                                    |                                  |                                                                                                    |                      |
|                       |                |                                                                                                    |                                  | Previous page Next page                                                                                                    |                      |

#### 7. Select New Application and click Next Page.

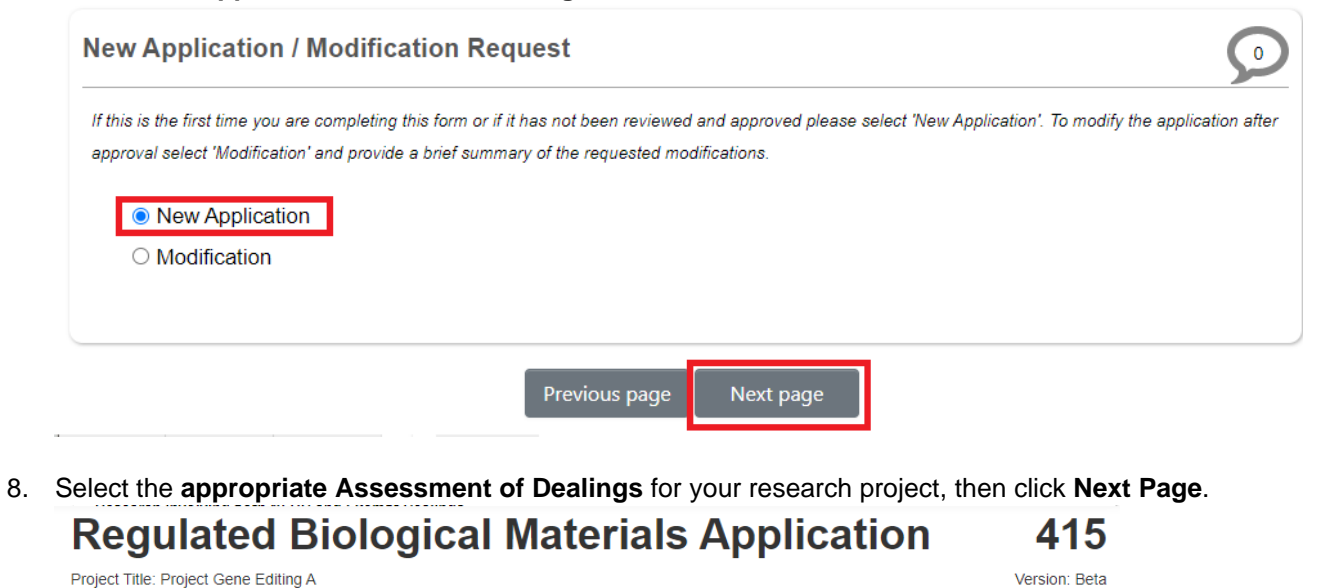

| Asses      | ment of Dealings                                                                                                    |
|------------|----------------------------------------------------------------------------------------------------|
| Researc    | involving NLRDs                                                                                                    |
| Any rese   | rch involving an NLRD with a GMO requires approval from the UNSW Gene Technology Research Committee (GTRC). A written Record of     |
| Assessm    | ent from the UNSW GTRC will be provided to the Project Supervisor once the NLRD Project Application has been approved by the        |
| Committe   | e. Work on the project may then commence.                                                                                           |
| Researc    | involving Exempt Dealings                                                                                                    |
| Research   | involving an Exempt dealing with a GMO does not require approval from the GTRC. However the Project Supervisor must notify the GTRC |
| of the pro | posed research via a Notification of Exempt Dealing and a GTRC Identification Number must be issued before work can commence.       |
| Researc    | involving both NLRD and Exempt Dealings                                                                                             |
| Where th   | e research involves both NLRD and Exempt dealings, it will be treated as NLRD.                                                      |
| Risk Gro   | un 3 Pathoren Annroval                                                                                                    |
| Applicatio | n for access to UNSW PC3 space and equipment.                                                                                       |
|            |                                                                                                    |
| How to i   | entify the type of dealing / approval type:                                                                                         |
| For defini | ions and classification of dealings see: https://research.unsw.edu.au/what-type-classification-and-approval-my-dealing              |
| Where ar   | application contains both NLRD and Exempt, it will be treated as an NLRD application.                                               |
| Please     | ndicate dealings covered by this form:                                                                                              |
|            | Exempt                                                                                                    |
|            | NLRD                                                                                                    |
|            | NLRD and Exempt                                                                                                    |
|            |                                                                                                    |

Previous page Next page

9. For projects involving **Exempt** dealings, you (i.e. Project Lead/Supervisor) are required to complete the following declaration. Check the **Accept** checkbox and click **Next Page**.

<u>Note</u>: If you are filling in the iRECS application on behalf of a Project Lead/Supervisor, you should advise the Project Supervisor to complete this section upon transferring the record to him/her for review and then submission. Note also that a Project Supervisor is ultimately responsible for what is declared in each application. See the "Transferring iRECS Projects" guide for transfer instructions.

| Notification of Exempt Dealing                                                                                                    |
|----------------------------------------------------------------------------------------------------|
| The Office of Gene Technology Research (OGTR) defines Exempt dealings as a category of dealings with GMOs that have been assessed over time as posing a very low risk (i.e. contained research involving very well understood organisms and processes for creating and studying GMOs). Exempt dealings are described in Parts 1 & 2 of Schedule 2 of the (amended) Gene Technology Regulations 2001. |
| Research involving an Exempt dealing with a GMO does not require approval from the UNSW GTRC. However the Project Supervisor must notify the GTRC of the proposed research via a Notification of Exempt Dealing and a GTRC Identification Number must be issued before work can commence.                                                                                                    |
| It is a legislative requirement that Exempt dealings must not involve an intentional release of a GMO into the environment.                                                                                                    |
| The Project Supervisor agrees that:                                                                                                    |
| <ul> <li>There will be no intentional release of GMOs into the environment.</li> <li>Any spills outside of the facility or loss/suspected loss of GMOs including down the laboratory sink will be reported to the GTRC Support Officer, email: genetechnology@unsw.edu.au, phone: 02 9385 7244 as soon as possible after the event in order that the OGTR can be informed.</li> </ul>                |
| Z Accept                                                                                                    |
|                                                                                                    |
| Previous page Next page                                                                                                    |

10. Complete all relevant fields of the **General Details** section of the web form. Click **Next page** once complete. <u>*Tip*</u>: Save your progress by clicking on the "**Save**" button on the left-hand panel to save your progress and/or complete your application next time.

| General Details    |  |  |
|--------------------|--|--|
| Is this project a: |  |  |

11. Complete all relevant fields of the **Project Details** section of the web form. Click **Next page** once complete. <u>*Tip*</u>: Save your progress by clicking on the "**Save**" button on the left-hand panel to save your progress and/or complete your application next time.

| Project Details        |  |  |
|------------------------|--|--|
| Project Title          |  |  |
| Project Gene Editing A |  |  |

# 12. For the **Project Personnel** section, specify the **Project Supervisor/Lead** by entering the **supervisor's name** into the **search box**, the supervisor's details will then auto-populate in the details fields. Specify the supervisor's **Organisation Details** from the drop-down list. Click **Assign Role**.

| Project Supervisor Details                                                        |                                                                                                    |
|-----------------------------------------------------------------------------------|----------------------------------------------------------------------------------------------------|
| A Project Supervisor <b>cannot</b> be a sa<br>Project Supervisor. All corresponde | tudent. If the project is to be undertaken by an Honours, Masters or PhD student, then the supervisor must be the<br>nce will be addressed to the Project Supervisor. |
| Note: Below is some helpful guidan                                                | ce on completing the personnel section of the form. Use the 'Search User' field to prefill iRECS users information.                                                   |
| Assign Role After specifying                                                      | the contact details. Select 'Assign Role' to share the form. This enables others to view/edit the same form depending                                                 |
| on the level of access you give then                                              | n.                                                                                                    |
|                                                                                   |                                                                                                    |
| J G (z @unsw.                                                                     | edu.au) Assign Role                                                                                                    |
| Title                                                                             | Sci                                                                                                    |
| First Name                                                                        | J                                                                                                    |
| Surname                                                                           | G                                                                                                    |
| Organisation Details                                                              | Please Select 🗸                                                                                                    |
| Phone                                                                             | 5                                                                                                    |
| zID                                                                               | z                                                                                                    |
| Email                                                                             | z @unsw.                                                                                                    |
| Training Record                                                                   | 130016, 90020, ACECR                                                                                                    |

13. Next, enter the **name of each researcher and/or student** involved in the project into the **search box**, the project personnel details will then auto-populate in the details fields. Click **Assign Role** to share the form with said personnel.

<u>Note</u>: You will not be prompted to complete this section if you declare **Exempt** in the Assessment of Dealings section. <u>Tip</u>: Save your progress by clicking on the "**Save**" button on the left-hand panel to save your progress and/or complete your application next time.

Project Personnel

Note: Below is some helpful guidance on completing the personnel section of the form. Use the 'Search User' field to prefill iRECS users information.

| Assign Role         | After specifying the contact details. Select 'Assign Role' to share the form. This enables others to view/edit the same form depending |
|---------------------|----------------------------------------------------------------------------------------------------|
| on the level of acc | ess you give them.                                                                                                    |
|                     |                                                                                                    |
| S S (z              | @unsw.edu.au) Assign Role                                                                                                    |
| Title               | Dr                                                                                                    |
| First Name          | S                                                                                                    |
| Surname             | S                                                                                                    |
| Email               | z @unsw.edu.au                                                                                                    |
| zID                 | z                                                                                                    |
| Training Recor      | d HSEGTC                                                                                                    |

14. Click **Add Another** and repeat the above process until you have all project personnel added.

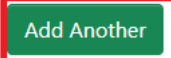

- 15. Depending on the **Assessment of Dealings** you indicated, you may be required to specify additional personnel details. E.g.:
  - If you declare NLRD or NLRD and Exempt, specify <u>all the classes of people</u> who will be involved during the life of the project.

| Classe                 | s of people who may                                              | be inv                | olved in the futur                             | re (tick as m   | any as required)          |                    |                                    |
|------------------------|------------------------------------------------------------------|-----------------------|------------------------------------------------|-----------------|---------------------------|--------------------|------------------------------------|
| Note: The<br>requireme | e Project Supervisor is respor<br>ent details can be found on th | nsible for<br>ne Gene | ensuring that all proje<br>Technology website. | ct personnel re | ceive appropriate trainir | ng prior to joinii | ng the project. Training           |
|                        | Other                                                            |                       | Technical                                      |                 | Research<br>assistants    |                    | Visiting academics<br>PhD students |
|                        | Honours students                                                 |                       | Postdocs                                       |                 |                           |                    |                                    |
| lf you d               | leclare Risk Group                                               | 3 Pa                  | thogen Approv                                  | al, you ar      | e required to sp          | ecify:             |                                    |
| PC3 fa                 | acility supervisor                                               |                       |                                                |                 |                           |                    |                                    |

PC3 facility supervisor must have maintained PC3 level C training category for at least 6 months

- 16. Click Next page once complete.
- 17. Complete the GMO Description and Genetics section for each GMO that your project will deal with. <u>Tip</u>: See the "<u>GMO Description and Genetics Example</u>" section below for tips on how to complete this section. <u>Tip</u>: Save your progress by clicking on the "Save" button on the left-hand panel to save your progress and/or complete your application next time.

GMO Description and Genetics
Use the section below to list all GMOs (being used or generated) individually. Specify host organism, vectors, genes (identity and function of nucleic acid and organism of origin), method of transfer and modified trait (eg antibiotic resistance).

18. To add another GMO item, click **Add Another** or **Duplicate** (duplicate the previous item). Repeat the process until you have all GMOs added. Click **Next page** once complete.

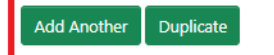

19. For Attachments, click on Upload Document to attach any additional supporting documents for your project. Click Next page once complete.

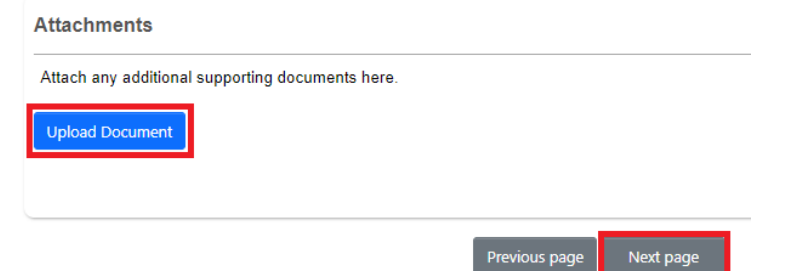

20. For the **Declaration** section, enter the name of the **relevant HoS/Centre** into the **search box**, the HoS/Centre details will then auto-populate in the details fields. **Do not click Assign Role (unless the HoS is a collaborator** in the research project). The nominated HoS will be notified upon <u>submission</u> of your application. Click **Next**.

| Head of School/Centre |                                                                             |  |  |  |  |  |  |
|-----------------------|-----------------------------------------------------------------------------|--|--|--|--|--|--|
| Please nominate       | our head of school/centre to be notified upon approval of this application. |  |  |  |  |  |  |
| vs                    | z @unsw.edu.au)                                                             |  |  |  |  |  |  |
| Title                 | Sci                                                                         |  |  |  |  |  |  |
| First Name            | V                                                                           |  |  |  |  |  |  |
| Surname               | S                                                                           |  |  |  |  |  |  |
| Email                 | z 📴 @unsw.edu.au                                                            |  |  |  |  |  |  |
|                       |                                                                             |  |  |  |  |  |  |
|                       |                                                                             |  |  |  |  |  |  |
|                       | Previous page Next page                                                     |  |  |  |  |  |  |

21. You have now completed your application. To save your application, click **Save**, then click the **Completeness Check** button to ensure all sections have been completed.

<u>Note</u>: If you are filling in the iRECS application on behalf of a Project Lead/Supervisor, you need to transfer the record to the Project Lead/Supervisor at this stage to complete the necessary declarations, review and then submission. A Project Supervisor is ultimately responsible for what is declared in each submitted application. See "Transferring Records" transfer instructions.

| Previous             | )<br>Next | <b>≁</b><br>Navigate | Regulated Biological Materials Application                                                                                                    |  |  |  |  |  |
|----------------------|-----------|----------------------|----------------------------------------------------------------------------------------------------|--|--|--|--|--|
| View as PDF          | Documents | Signatures           | Submission                                                                                                    |  |  |  |  |  |
| Save                 | Roles     | Collaborators        | Note: Below is some helpful guidance completing this form. Please note that the session will time out after 30 minutes of inactivity. It is advised that you regularly save to ensure is lost. |  |  |  |  |  |
| ompleteness<br>Check | Gubinit   |                      | To perform a completeness check (checks mandatory questions are answered), select the 'Completeness Check' button.                                                                             |  |  |  |  |  |
|                      |           |                      | Check<br>To submit your completed form, select the 'Submit' button.                                                                                                    |  |  |  |  |  |
|                      |           |                      | Drevious name Nevt name                                                                                                    |  |  |  |  |  |

22. Should the completeness check indicate that your application is complete, click **Submit** to submit your application.

<u>Note</u>: If you are filling in the iRECS application on behalf of a Project Lead/Supervisor, you need to transfer the record to the Project Lead/Supervisor at this stage to complete the necessary declarations, review and then submission. A Project Supervisor is ultimately responsible for what is declared in each submitted application. See "Transferring Records" transfer instructions.

| Previous              | Next        | <b>1</b><br>Navigate | Regulated Biological Materials /<br>Project Title: Project Gene Editing A |                                                                                   |  |  |
|-----------------------|-------------|----------------------|---------------------------------------------------------------------------|-----------------------------------------------------------------------------------|--|--|
| View as PDF           | Documents   | Signatures           | Submissio                                                                 | on                                                                                |  |  |
| L<br>Save             | Roles       | Collaborators        | Note: Below is is lost.                                                   | some helpful guidance completing this form. Please note that the session will tin |  |  |
| Completeness<br>Check | L<br>Submit |                      | Save                                                                      | To save your form progress select the 'Save' button. Note: iRE                    |  |  |
|                       |             | -                    | Completeness<br>Check                                                     | To perform a completeness check (checks mandatory question                        |  |  |
|                       |             |                      | Submit                                                                    | To submit your completed form, select the 'Submit' button.                        |  |  |

23. **Optional**: You can download a copy of the completed application (you can also do this pre-submission) by clicking on the **View as PDF** button. A pop-up will appear, **check/uncheck** the **With tabular summaries** option, then click **View**. A PDF report will then be generated.

| Project     | <b>O</b><br>Create Sub | 2+      | Project Gene Editing A            |                                    |      |       |  |
|-------------|------------------------|---------|-----------------------------------|------------------------------------|------|-------|--|
|             | Form                   | Roles   | Project Tree                      | View as PDF                        |      | ×     |  |
| Check       | Submit                 | Refresh | Project Gene Ed     Regulated Bio | Options:<br>With tabular summaries |      |       |  |
| /iew as PDF | Correspond             |         | Action Required on Form           |                                    | View | Close |  |

### GMO Description and Genetics Example

| GMO<br>No | Common Name                                                                                                    | Scientific<br>Name  | Vectors                                                                                                    | Method of Transfer                                                                                                    | Identities                                                                                                    | Functionalities                                                                                            | Organism<br>of Origin           | Phenotype                                                                                                    | Classification                 |
|-----------|----------------------------------------------------------------------------------------------------|---------------------|----------------------------------------------------------------------------------------------------|----------------------------------------------------------------------------------------------------|----------------------------------------------------------------------------------------------------|----------------------------------------------------------------------------------------------------|---------------------------------|----------------------------------------------------------------------------------------------------|--------------------------------|
| 1         | Human amphotropic<br>retroviral packaging cell<br>line                                                                                               | Homo<br>sapiens     | Replication defective<br>retroviral vectors<br>derived from Moloney<br>Murine Leukaemia<br>Virus that has viral<br>genes (gag, pol and<br>env) deleted | The packaging cells<br>will be transfected<br>with retroviral vectors<br>using lipofectamine                              | Characterized non-toxic genes<br>derived from human, or mouse<br>that promote proliferation and/or<br>tumorigenesis, including the<br>growth factors VEGF and FGF.<br>Amphotropic retroviral packaging<br>cell line, Phoenix A. This<br>packaging cell line harbours 2<br>plasmids encoding retroviral helper<br>genes that enable packaging of<br>retroviral vectors able to transduce<br>human cells. | Drug resistance<br>genes derived from<br>bacteria that confer<br>resistance to<br>neomycin or<br>puromycin | Human,<br>Bacteria<br>and Mouse | The transfected<br>packaging cells will:<br>Produce retrovirus that<br>is able to infect human<br>cells, but unable to<br>replicate.<br>May have enhanced<br>proliferation and have<br>properties of malignant<br>cells<br>Be resistant to the<br>antibiotics neomycin<br>and puromycin | NLRD 2.1<br>(I)(i)(ii)(iii)(A) |
| 2         | Murine embryonic<br>fibroblasts (MEFs) from<br>PTEN knock-out mice                                                                                   | Mus<br>musculus     | Non-conjugative<br>plasmid vector<br>encoding neomycin<br>resistance gene<br>derived from<br>pBR322.                                                   | The gene knock out was previously performed by others.                                                                    | Neomycin resistance gene derived from bacteria.                                                                                                    | Drug resistance<br>genes derived from<br>bacteria that confer<br>resistance to<br>neomycin                 | Mouse and<br>Bacteria           | The MEFs are resistant<br>to neomycin<br>(geneticin). They<br>exhibit properties of<br>cancerous cells,<br>including improved<br>survival and<br>proliferation.                                                                                                    | Exempt Type 4                  |
| 3         | Transgenic C57/BL6<br>mouse (Mus musculus)<br>carrying a c-kit transgene<br>under control of the<br>promoter of the<br>immunoglobulin heavy<br>chain | Mus<br>musculus     | Non-conjugative<br>plasmid vector<br>derived from pBR322                                                                                               | The mice were<br>previously generated<br>by transfection of<br>embryonic stem cells<br>with a non-<br>conjugative plasmid | Human c-kit oncogene and<br>bacterial neomycin resistance<br>gene                                                                                                    | Overexpression of the<br>oncogene of the c-kit<br>transgene and<br>drug resistance to<br>neomycin          | Human and<br>Bacteria           | Expression of c-kit<br>renders the mice<br>susceptible to<br>development of<br>leukaemia. The mice<br>are resistant to the<br>antibiotic Neomycin<br>(Geneticin).                                                                                                    | NLRD 1.1 (a)                   |
| 4         | E. coli bacterial strains –<br>BMH 71-18 mutS, JM<br>109, DH5α.                                                                                      | Escherichia<br>coli | Non-conjugative<br>plasmid encoding<br>replication defective<br>retroviral vector<br>derived from Moloney<br>Murine Leukaemia<br>virus                 | E. coli will be<br>transformed with the<br>plasmid using heat<br>shock and calcium<br>chloride treatment.                 | The plasmid vector is driven by a<br>promoter derived from<br>cytomegalovirus and encodes (i)<br>neomycin and (ii) ampicillin<br>resistance genes derived from<br>bacteria, as well as (iii) the human<br>glucocorticoid receptor in wild-type<br>and mutant forms                                                                                                    | Expression of<br>neomycin and<br>ampicillin<br>Expression of human<br>glucocorticoid                       | Human and<br>bacteria           | Transformed bacteria<br>will have altered protein<br>expression and be<br>resistant to ampicillin<br>and neomycin                                                                                                    | Exempt Type 4                  |

The following is an example of how you can fill in the GMO Description and Genetics section of your Gene Technology/Regulated Biological Materials application.

## FURTHER SUPPORT

- If you have any iRECS login or technical issues, please contact UNSW IT Services at <u>itservicecentre@unsw.edu.au</u> or (02) 9385 1333.
- For any queries, regarding the iRECS Human Ethics, Animal Ethics Gene Technology or Radiation Safety application approval and/or review process, please contact:

Human Ethics: <u>humanethics@unsw.edu.au</u> Animal Ethics: <u>animalethics@unsw.edu.au</u> Gene Technology: <u>genetechnology@unsw.edu.au</u> Radiation Safety: <u>radiationsafety@unsw.edu.au</u>